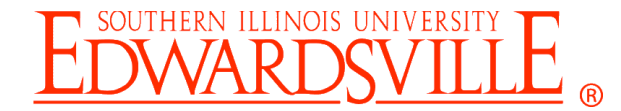

# Office of Human Resources

# CougarNet (Banner Self-Service) Human Resources Overview

### What is CougarNet?

CougarNet is the self-service product of Banner Enterprise Information System that allows student, faculty and staff access to information using their UID (9 digit University ID starting with 800) and PIN (Personal Identification Number) or their e-ID and password.

This overview will look at the HR information that is available for viewing and updating. Some of the information is shared with other areas (Student and Faculty).

## Where to Find CougarNet Login

CougarNet is accessible by:

- 1. Open an internet browser and browse to one of the following links:
  - o <a href="http://www.siue.edu/cougarnet">http://www.siue.edu/cougarnet</a>
  - For current Banner users, browse to <u>http://www.siue.edu/beis</u> and click on the CougarNet link
- 2. Scroll down the page and determine which ID to use to login to CougarNet:
  - Click on "Enter CougarNet with your e-ID" link to login with your e-ID and password.
  - Click on "Enter CougarNet with your University ID" to login with your UID and PIN.

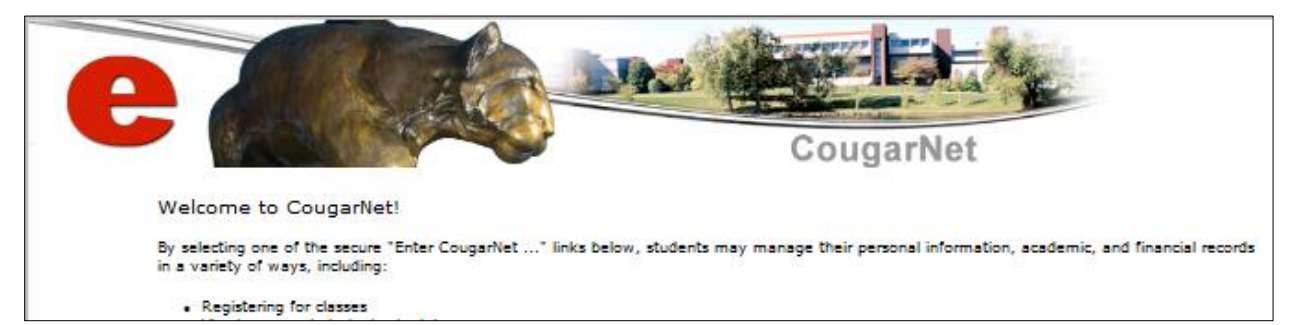

#### $\downarrow$ Scroll Down $\downarrow$

| Enter CougarNet with your e-ID (updates to W-4s must be made by logging in with your University<br>ID*)<br>Enter CougarNet with your University ID *<br>Prospective Students |
|----------------------------------------------------------------------------------------------------|
| Enter CougarNet with your e-ID (updates to W-4s must be made by logging in with your University ID*)                                                                         |
| Enter CougarNet with your University ID *                                                                                                    |
| Alumni Homepage                                                                                                    |
| Donors and Friends                                                                                                    |
| Class Schedule                                                                                                    |
| Course Catalog                                                                                                    |
| Textbook Information                                                                                                    |
| Authorize a 3rd Party login                                                                                                    |

### How to Login to CougarNet

How to login to CougarNet depends on the method selected in the previous step. Follow the instructions below to login to CougarNet with the selected method.

### **Entering CougarNet with Your e-ID**

- Enter your e-ID into the e-ID field (your campus email address without the @siue.edu).
- Enter your current Password into the Password field (as you type in your password it will be masked with ●●●●●●● to prevent others from being able to see the password you are entering).
- 3. Click on the "Login" button.

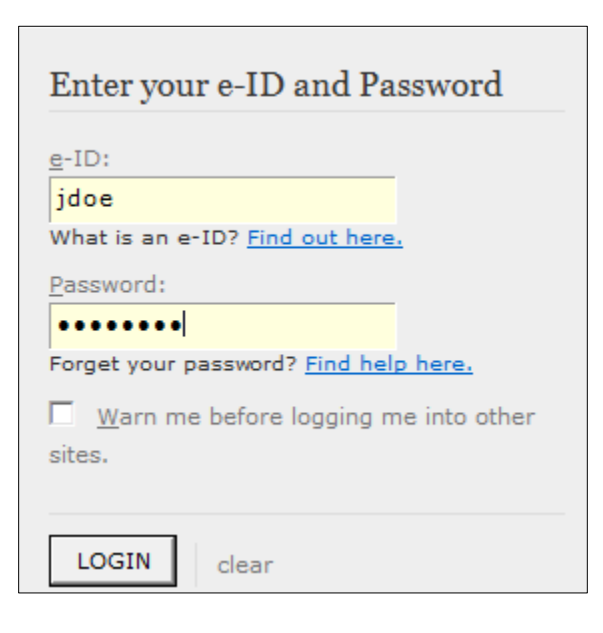

### **Entering CougarNet with Your e-ID**

| Please enter your User Identification Number (ID) and your Personal Identification Number (PIN). We Login.                                                                                                    | hen finished, select                                          |
|----------------------------------------------------------------------------------------------------|---------------------------------------------------------------|
| Please Note: Your User ID is case sensitive. Your PIN must contain six alphanumeric characters. In a case sensitive, so please remember when using mixed case, special character, etc. that the PIN must as you originally submitted it. | addition, the PIN is<br>st be entered exactly<br>FOWARDSVIIIF |
| For first-time users, your PIN is your birthdate in this format: MMDDYY.                                                                                                    |                                                               |
| To protect your privacy, please Exit and close your browser when you are finished.                                                                                                    | SIUE<br>Cougar Card                                           |
| University ID and PIN Lookup                                                                                                    |                                                               |
| Recent changes to CougarNet logon methods: Click here for details.                                                                                                    | SIUe                                                          |
|                                                                                                    | Eddle<br>Cougar<br>Mas <mark>col</mark>                       |
|                                                                                                    | 2181 8883300003                                               |
|                                                                                                    |                                                               |
| Login Forgot PIN?                                                                                                    |                                                               |

- 1. Enter University ID (9-digit number starting with 800, this can be found on your Cougar ID card.
- 2. Enter your PIN. (For first-time users, your PIN is your birthdate in this format: MMDDYY.)
- 3. Click on the "Login" button. Login

# Help with CougarNet

the top right of the Window.

• Each page has its own help available by clicking on "Help" at the top right of the page that you need help with.

| h   Giving   About SIUE | 🔒 Sign Out 🤶 Help            | e boutblank                                                       |                                                  |
|-------------------------|------------------------------|-------------------------------------------------------------------|--------------------------------------------------|
|                         |                              | Home > Job Detail<br>Job Detail<br>The Job Detail page provides a | a way for you to access                          |
| • After clicking on H   | lelp, a Pop-up window will   | details for the particular assign<br>Jobs Summary page. The deta  | ills related to the                              |
| open with contact       | information and/or hints on  | assignment may include the de<br>performed your duties, your titl | epartment where you<br>le and your status in the |
| navigating the curre    | ent page.                    | assignment as of the date show                                    | wn.                                              |
| • To close the Help w   | indow, click on the Red X at | RFI FASE: 8.8                                                     |                                                  |

If help is still needed after viewing the help text, contact the department that is responsible for managing the content.

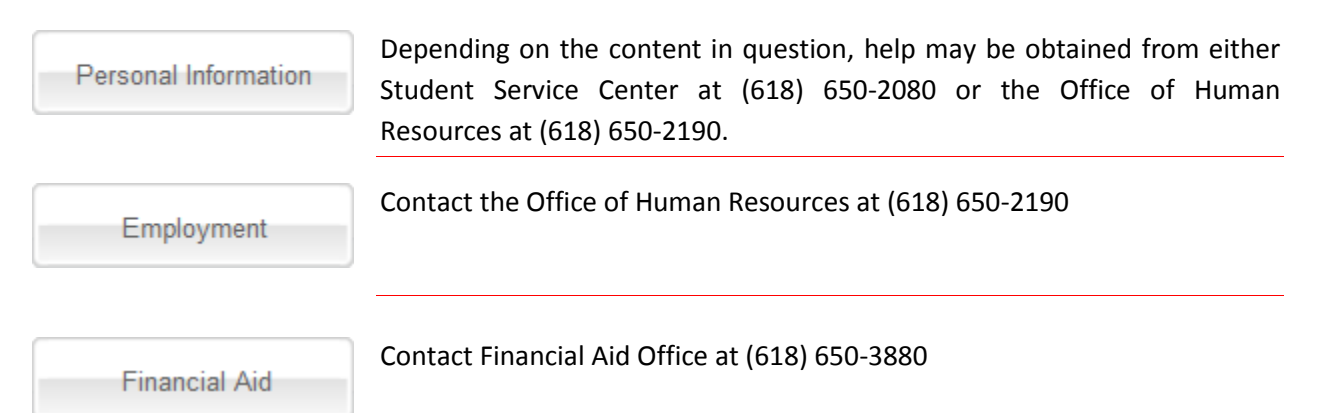

**NOTE:** Depending on whether you have recently applied for Financial Aid, have been a Student or may need to connect to Blackboard Academic Suite, there may be additional buttons available. These are not related to employee records and therefore are not covered in this document. More information on these may be found by inquiring with ITS, the Financial Aid Office or the Student Service Center.

# Navigating Through CougarNet

| Bn | owse                                                                                                    |                                                                                                    |                                                                                |                           | ₽ Find a page |        |
|----|----------------------------------------------------------------------------------------------------|----------------------------------------------------------------------------------------------------|--------------------------------------------------------------------------------|---------------------------|---------------|--------|
| w  | Welcome, Eddie Cougar, to CougarNet!                                                                                           |                                                                                                    |                                                                                |                           |               |        |
|    | Personal Information                                                                                                    | Financial Aid                                                                                                    | Employment                                                                     | Blackboard Academic Suite |               | $\geq$ |
|    | Update addresses, contact<br>information or marital<br>status; review name or<br>social security number<br>change information; | Apply for Financial Aid;<br>View financial aid status<br>and eligibility, accept award<br>offers, and view Ioan<br>applications. | Benefits, Deductions, leave<br>or job data, paystubs, W2<br>forms,and W4 data. |                           |               |        |

Upon logging into CougarNet you will be presented with a menu with buttons similar to those shown in the above example. Under each button, except for the button for "Blackboard Academic Suite" there is a brief description of the information available in the sub-menus under the button. By clicking on one of these buttons, a sub-menu of clickable tiles is displayed (example below).

**NOTE:** All employees have the Personal Information and Employment buttons, but may, or may not, have the Financial Aid, Student or Blackboard Academic Suite buttons.

| 😸 Home | e > Personal Information                                       |                                   |                                         |                                              |
|--------|----------------------------------------------------------------|-----------------------------------|-----------------------------------------|----------------------------------------------|
| Pers   | sonal Information Financia                                     | al Aid Employment                 | Blackboard Academic Suite               | 9                                            |
|        |                                                                |                                   |                                         |                                              |
|        | Change your PIN<br>Need to update your PIN? Change<br>it here. | Change Security Question          | View and Update Addresses<br>and Phones | View E-mail Addresses                        |
|        |                                                                |                                   |                                         |                                              |
|        | View and Update Emergency<br>Contacts                          | View and Update Marital<br>Status | Name Change Information                 | Social Security Number<br>Change Information |
|        |                                                                |                                   |                                         |                                              |
|        | Directory Profile                                              | Answer a Survey                   | View Ethnicity and Race                 | Update Ethnicity and Race                    |
|        |                                                                |                                   |                                         |                                              |

For some of the tiles, clicking on them will take you to an "information page" displaying detailed information as described on the tile; however, clicking on some tiles will display a group of options available which are related to the main tile's description. Clicking on one of the information page links below the tile will display the page described by the link.

| Benefits and Deductions<br>Retirement, health, flexible<br>spending, miscellaneous, benefit<br>statement, employee discounts. | Pay Information<br>Direct deposit allocation, earnings<br>and deductions history, or pay<br>statement. | Tax Forms<br>Review W-4 withholding<br>information, view and/or print your<br>W-2 form online, and consent to<br>receive future W-2 forms<br>electronically. | Jobs Summary   |
|----------------------------------------------------------------------------------------------------|----------------------------------------------------------------------------------------------------|----------------------------------------------------------------------------------------------------|----------------|
| <ul> <li>Retirement Plans</li> </ul>                                                                                          | State Benefits                                                                                         | Flexible Spe                                                                                                    | nding Accounts |
| <ul> <li>Miscellaneous</li> </ul>                                                                                             | <ul> <li>Benefit/Deduction Stat</li> </ul>                                                             | ement Employee D                                                                                                    | iscounts       |

At the top of each page, there is a navigation menu can be used return to the previous menu. If, for example, you were viewing your Retirement Plans and wanted to return to the previous menu showing the page options under Benefit and Deductions, this can be done by clicking on the link for "Benefits and Deductions". To return the main menu for Employment, you would click on "Employment" and to return to the home page for CougarNet which displays the buttons for Personal Information, Employment, etc., click on "Home".

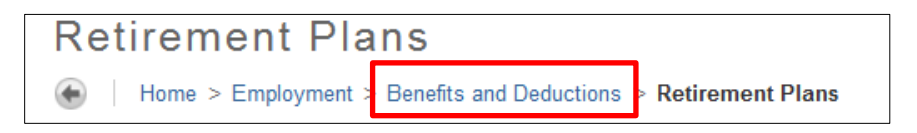

When on an information page which shows the information described in the various menus and submenus, there is page navigation links that appear above the page title that can be clicked on to quickly navigate to other sections of CougarNet. An example would be if you are looking at your Retirement Plans and need to need to view something that is located under the main menu button "Personal Information". While on the Retirement Plans page, click on the link for "Personal Information" to view the tiles located under the Personal Information section.

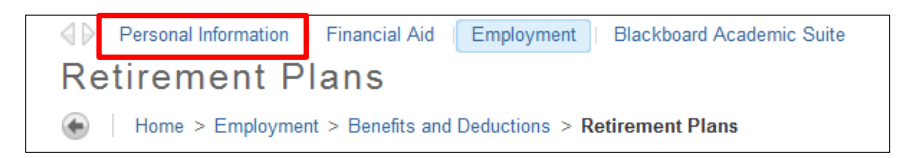

By clicking on the button a menu of page options will appear below it that will show the available sub-menus as you navigate through the menu options to reach the information pages.

| Browse   |                                                                                     |                                                                                                    |                                                                                                    | ۶ Find a page |
|----------|-------------------------------------------------------------------------------------|----------------------------------------------------------------------------------------------------|----------------------------------------------------------------------------------------------------|---------------|
|          | A                                                                                   | <u> </u>                                                                                                    | A                                                                                                    |               |
| Banner ► | Blackboard Academic<br>Suite<br>Personal Information<br>Financial Aid<br>Employment | Jobs Summary<br>Leave Balances<br>Campus Directory<br>Benefits and Deductions<br>Pay Information<br>Tax Forms | Direct Deposit<br>Allocation<br>Earnings History<br>Pay Statement<br>Deductions History<br>Earnings by Positions |               |

▶ – When this follows an option it means that there is a sub-menu of options available. Clicking on the word preceding this icon will display the sub-menu.

On each information page there are links located at the bottom that can be used to one-click navigation to related information pages similar to the example below which is found on the "Retirement Plans" information page;

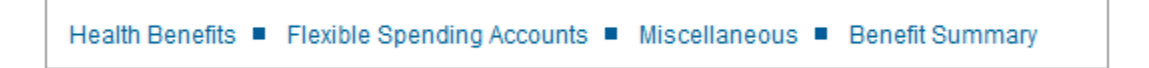

### **Safety and Security Tips**

Since CougarNet contains confidential information it is important that users protect their CougarNet account from being accessed by others. The following tips will help users safeguard their private data.

### Signing Out of CougarNet

If CougarNet is being accessed on a computer that is open to the public or not used solely by the person logged into CougarNet it is advisable to sign out of CougarNet when finished so that others will not be able to view or modify the user's personal information. Signing out of CougarNet is achieved by clicking on the Sign Out icon at the top right of the page.

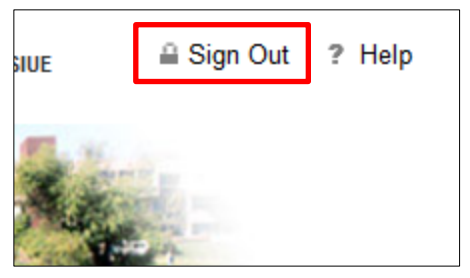

#### **Change PIN**

It is advisable that new users change the personal identification number (PIN) as soon as possible. For first-time users, their PIN is their birthdate in this format: MMDDYY. A PIN can be updated/changed within CougarNet by going to "Personal Information" and clicking on "Change your PIN".

#### **Security Question**

New users should also set up a security question and answer that can be used to verify their identity in the event that the user has lost their PIN.

**Note:** Security answers are case sensitive. Example; if the answer that is created is all lowercase letters and the answer is later entered with capitalization; the system will see the answer entered as the wrong answer and deny access.

**Hint:** Do not create an answer/question combination using information that is posted on a social media website such as Facebook, MySpace or Twitter.

Map of Available CougarNet Options

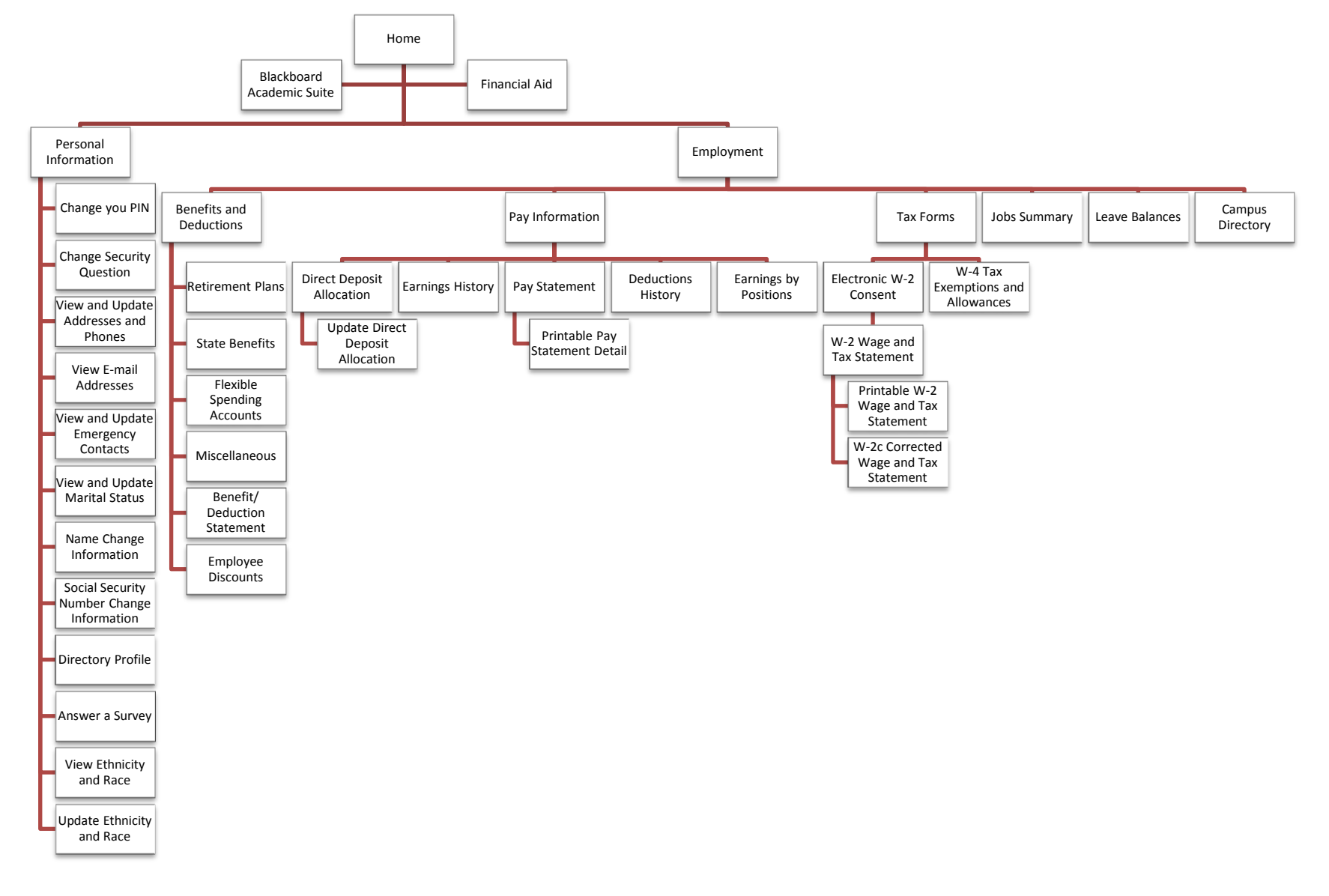

# Information Available via CougarNet

#### **Personal Information**

From the Personal Information section users are able to;

- Manage access to CougarNet by changing their personal identification number (PIN) or change their security question.
- View and update addresses, phone numbers and emergency contacts.
- View information about the correct procedure for updating the user's marital status.
- View information about the user's campus e-mail address and their directory profile.

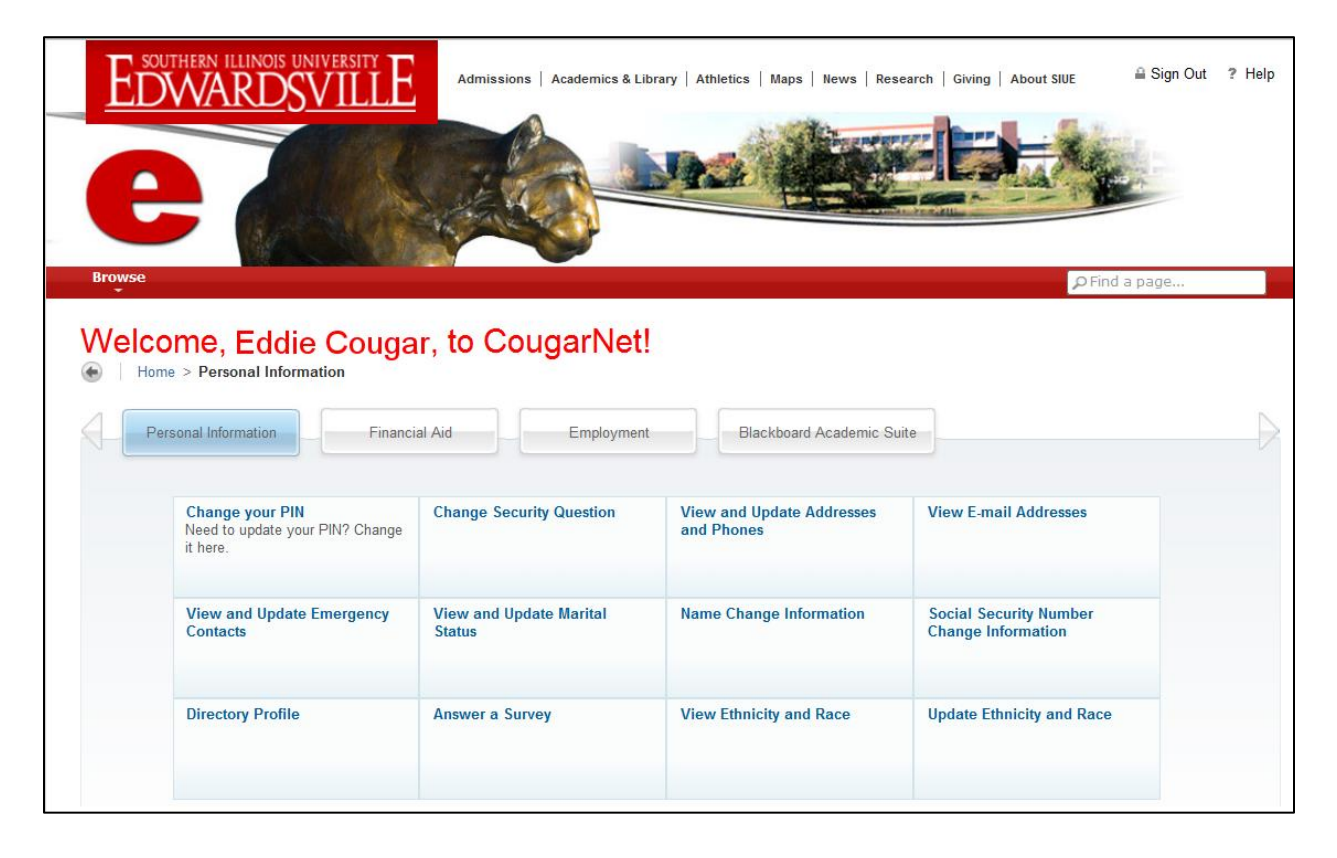

#### **Employment**

From the Employment section users are able to view the following information starting from fiscal year 2008 (July 1, 2008) to the present;

- Benefits and Deductions
  - View leave balances, leave usage, plans, contributions/deductions, history, details and vendor's web sites for retirement plans, state health/dental/life benefits, flexible spending accounts and taxes.
  - View summary of all benefits and deductions for a selected date range.
  - View a list of available employee discounts.
- Pay Information
  - View and update direct deposit allocation.
  - View earnings/pay statements and history.
  - View deduction history.
  - View and print pay stubs.
- Tax Forms
  - View and update W-4 Tax Exemptions and Allowances.
  - View and print W-2 and W-2c (if applicable) Wage and Tax Statements.
- Jobs Summary
  - View job history and job details.
- Campus Directory
  - Browse or search directory by name.
  - Browse or search directory by department.

| ED           | THERN ILLINOIS UNIVERSITY<br>WARDSVILLE                                                                                       | Admissions Academics & Libra                                                                           | rry   Athletics   Maps   News   Resea                                                                                                    | rch   Giving   About SIUE | a Sign Out | ? Help |
|--------------|----------------------------------------------------------------------------------------------------|----------------------------------------------------------------------------------------------------|----------------------------------------------------------------------------------------------------|---------------------------|------------|--------|
| Browse       |                                                                                                    |                                                                                                    |                                                                                                    | PFin                      | id a page  |        |
| Welco<br>Hom | e > Employment                                                                                                    | r, to CougarNet!                                                                                       | Blackboard Academic Suite                                                                                                    |                           |            |        |
|              | Benefits and Deductions<br>Retirement, health, flexible<br>spending, miscellaneous, benefit<br>statement, employee discounts. | Pay Information<br>Direct deposit allocation, earnings<br>and deductions history, or pay<br>statement. | Tax Forms<br>Review W-4 withholding<br>information, view and/or print your<br>W-2 form online, and consent to<br>receive future W-2 forms<br>electronically. | Jobs Summary              |            |        |
|              | Leave Balances                                                                                                    | Campus Directory                                                                                       |                                                                                                    |                           |            |        |